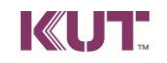

寰宇知識科技 Knowledge Universe Technology

台北市中山區復興北路 66 號 4 樓 TEL:(02)2771-3181 FAX:(02)2771-3183

【名師學院測評網校園專區--校園試用帳號 申請流程】

歡迎各國高中師長線上申請試用帳號,可享兩周免費體驗【測評網校園專區】完整功能。

## 【申請步驟】

- 一、 測評網 / 校園專區 (http://school.kut.com.tw/CampusCorner.aspx)
  - 點選校園試用帳號

| 测評網/校園専區                                                                                                    |                             |
|----------------------------------------------------------------------------------------------------|-----------------------------|
| 歡迎進入名師學院測評網校園專區!                                                                                                    |                             |
| 12年國教政策下,不論國高中師長,除了面臨課綱上的調整,在教學上也要面對<br>同一課堂,程度落差更大的學生。<br>有鑑於此,名師學院測評網希望能夠提供學校老師更便利的工具及系統,讓老<br>師、學生、家長皆能獲益。                   | 學上也要面對<br><sub>系統</sub> ,讓老 |
| 【校園學員登入】<br>·請輸入學號及密碼                                                                                                    |                             |
| 【成績查詢 app下載】 Android iOS ·請依照您手機或平板設備的作業系統下載,登入帳號及密碼與測評網校園專區 相同。                                                                | 評網校園專區                      |
| 【校園專區優勢】<br>· 各校專屬平台<br>· 老師指定作業、小考最便利系統<br>· 完整成績查詢功能,快速掌握學生程度<br>· Android/iOS 成績查詢 app,家長貼心、放心工具                             |                             |
| 【校園試用帳號申請】<br>· 歡迎各國高中以學校為單位申請 <mark>校園試用帳號</mark> ,可享【測評網校園專區】兩周<br>試用期,您可以先觀看 申請說明,如想直接了解更多,請洽專案窗口(02)<br>2771-3181 分機305 丁先生 | 園専區】兩周<br>5日 (02)           |
| *提醒您:此處申請之試用帳號僅供校方體驗【測評網校園專區】,如您想加入<br>名師學院測評網免費學員,歡迎至 <mark>註冊學員</mark> 。                                                      | 如您想加入                       |
| »校園學員登入 »我想了解更多                                                                                                    |                             |

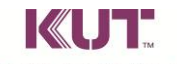

寰宇知識科技 Knowledge Universe Technology

台北市中山區復興北路 66 號 4 樓 TEL:(02)2771-3181 FAX:(02)2771-3183

- 二、 測評網 / 校園試用帳號申請
  - 依序填寫申請資料(提醒:請務必填寫正確資料)。

|           | 校園試用帳號申請          |
|-----------|-------------------|
| ◆所屬就讀學區   | 基北區 ▼ (學校名稱)      |
| ◆申請人職稱    | 例如:校長、教務主任、資訊組長等等 |
| ◆申請人姓名    |                   |
| ◆申請人電話    | 分機                |
| ◆申請人帳號    |                   |
| ◆申請人email |                   |
| 推薦人       |                   |
| ◆為必填      |                   |

- 三、 測評網 / 線上帳號申請完成 · **立即就可展開線上體驗** 
  - 成功申請後,系統會立即提供以下訊息,建議可將此網頁截圖保留或書寫記錄。

| 感謝您對於名師學院測評網的支持,校園試用帳<br>號申請成功<br>帳號:1688ABCD<br>空空 |  |
|-----------------------------------------------------|--|
| ↓ 密碼 : ABCD<br>即刻起,開始體驗名師學院測評網。                     |  |
| 確定                                                  |  |